●出来ることの1番目「**文章の生成**」をやってみましょう。

⑩検索窓に「今日の天気について面白い文章を書いて」と入力し Enter キーを押し

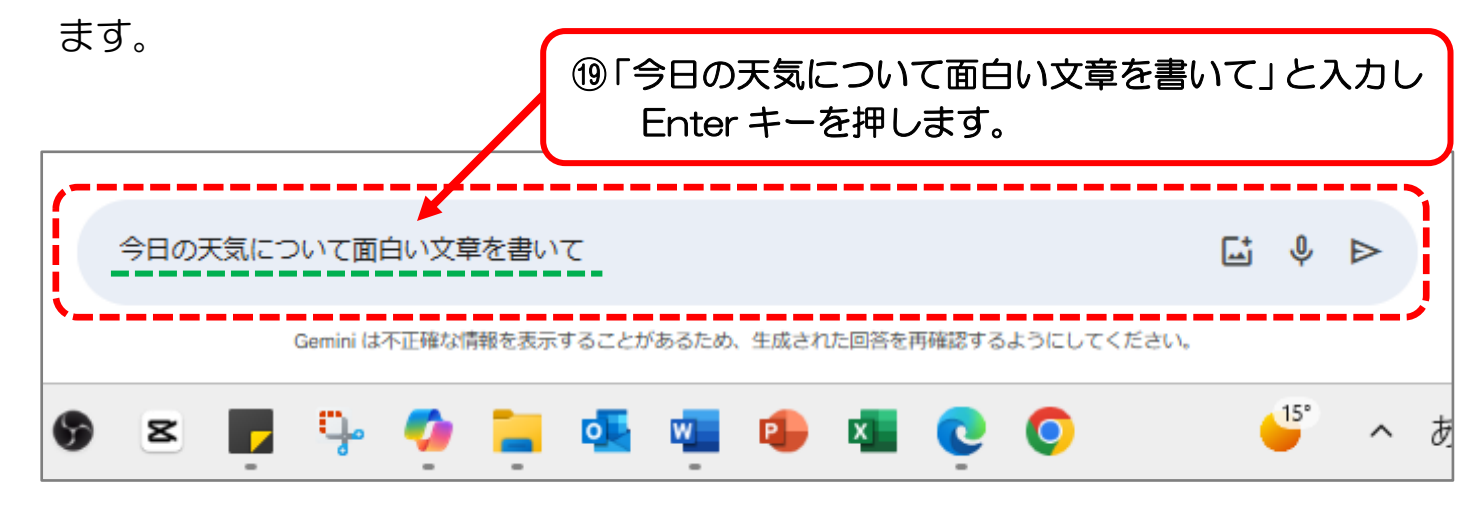

#### 20Gemini が文章を作成してくれます。

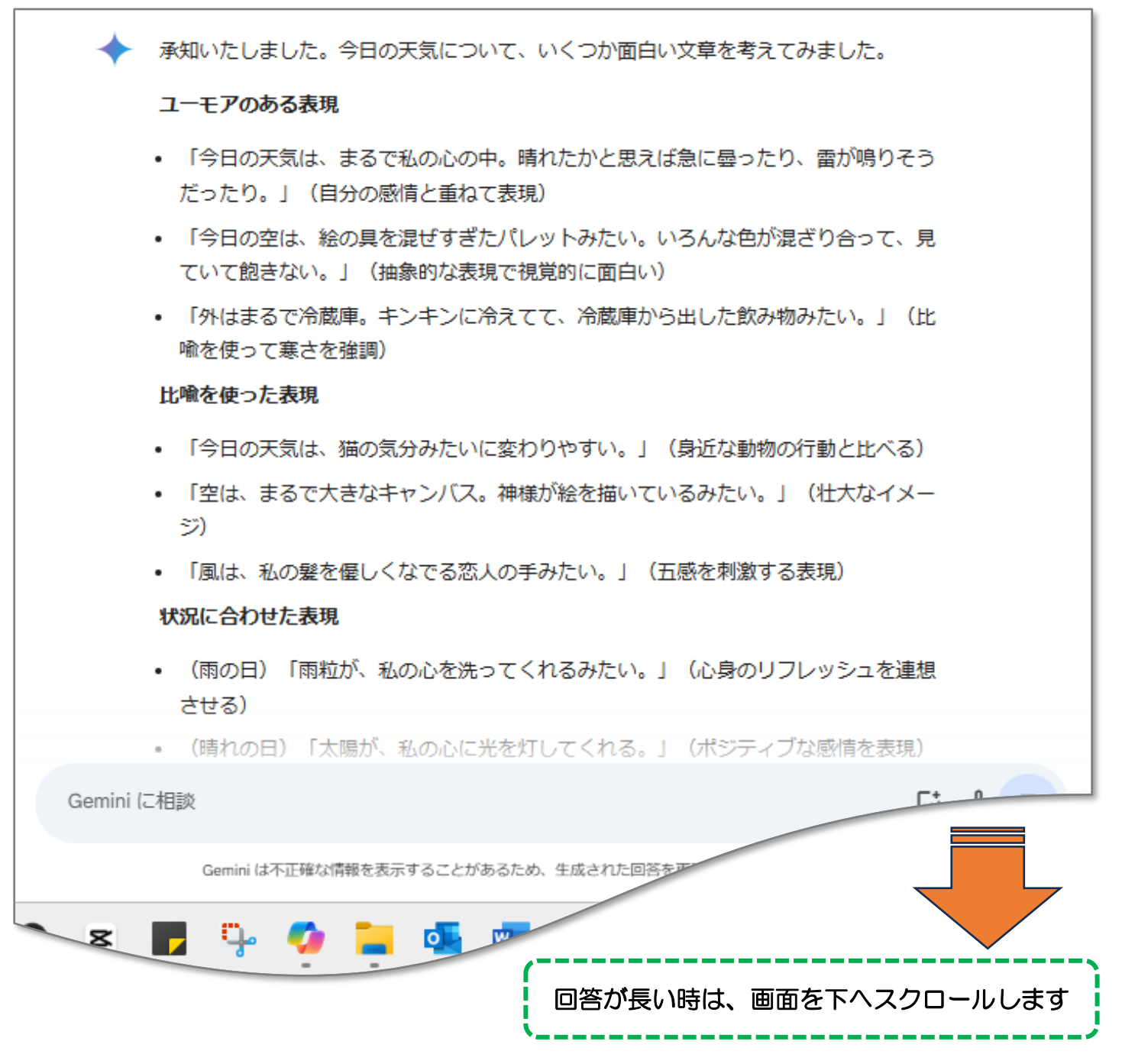

21作成された文章を英語に翻訳しましょう。

②検索窓に「回答を全て英語に翻訳して」と入力し Enter キーを押します。

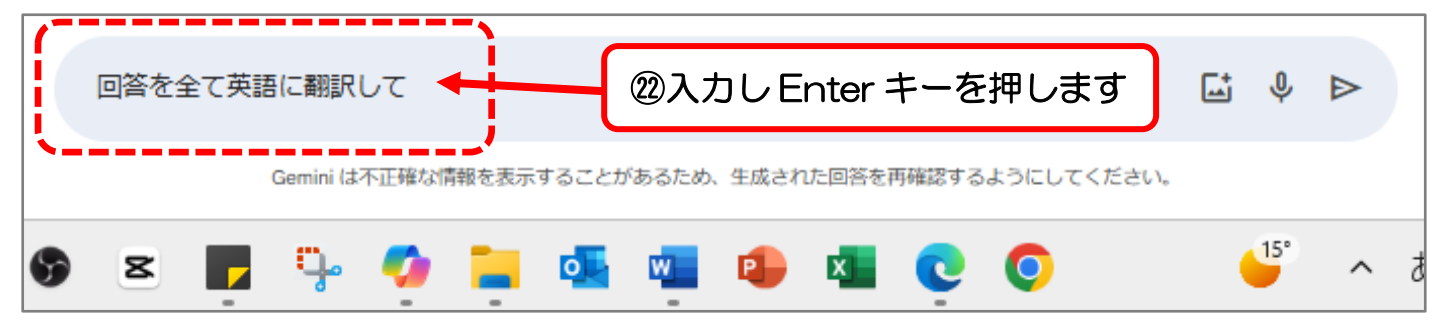

#### 23文章を英語に翻訳してくれます。

| +    | Let's create some fun and creative ways to describe today's<br>weather in English!                   |
|------|----------------------------------------------------------------------------------------------------|
|      | Here are a few ideas:                                                                                |
|      | Humorous and Figurative Language:                                                                    |
|      | "Teday's weather is like my meed; suppy and minute, cloudy the payt "                                |
|      | Today's weather is like my mood, sumly one minute, cloudy the next.                                  |
|      | <ul> <li>"The sky is a painter's palette today, with all sorts of colors mixed together."</li> </ul> |
|      | <ul> <li>"It's so cold outside, I think I could store some drinks in my backyard!"</li> </ul>        |
|      | Comparisons and Metaphors:                                                                           |
|      | <ul> <li>"The weather is as changeable as a cat's mood "</li> </ul>                                  |
|      |                                                                                                    |
|      | <ul> <li>"The sky is like a giant canvas, and the clouds are the artist's brushstrokes."</li> </ul>  |
|      | <ul> <li>"The wind feels like a lover's gentle caress."</li> </ul>                                   |
|      | Situation-Specific Descriptions:                                                                     |
|      | <ul> <li>(Rainy day) "The raindrops are washing away all my worries."</li> </ul>                     |
|      | <ul> <li>(Sunny day) "The sun is shining so brightly, it's putting a smile on my face."</li> </ul>   |
| 回答を全 | eて英語に翻訳して                                                                                            |
|      | Gemini は不正確な情報を表示することがあるため、生成された回答を再び                                                                |
| 8    |                                                                                                    |
|      | 回答が長い時は、画面を下へスクロールします                                                                                |

- ●続いて Gemini が出来ること2つ目「情報検索」をやってみましょう。
- Gemini と会話形式でやりとりをし、自分の希望する情報内容に近づく様に会話を 進めてゆきます。

- このように Gemini のような AI ツールに対して、質問や指示、要求などを与える ために入力する文字(テキスト)のことをプロンプトと言います。
- Gemini が、その指示(プロンプト)を理解し、適切な応答を生成するための手が かりとして使用されます。

①検索窓に「日本人で宇宙に行った人を教えて」と入力し Enter キーを押します。

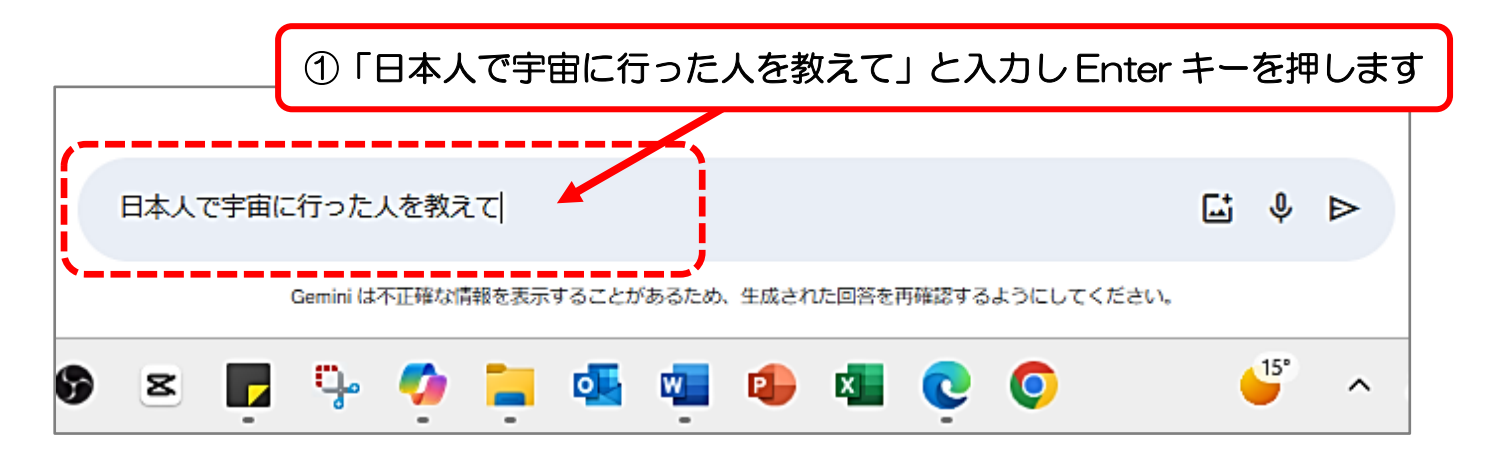

### ②Gemini が回答してくれます。

| + | 日本人で宇宙に行った人は、これまで数多くいます。JAXA(宇宙航空研究開発機構)<br>の宇宙飛行士として活躍している方々を中心に、民間人として宇宙旅行を経験した方も<br>います。 |
|---|---------------------------------------------------------------------------------------------|
|   | 主な日本人宇宙飛行士                                                                                  |
|   | • 秋山豊寛さん: 日本人として初めて宇宙へ行った人物です。TBSの記者として、ソ連のミール宇宙ステーションに滞在しました。                              |
|   | • 毛利衛さん:スペースシャトルに初めて搭乗した日本人です。                                                              |
|   | • 向井千秋さん: アジア人女性初の宇宙飛行士です。                                                                  |
|   | <ul> <li>若田光一さん:日本人として初めて国際宇宙ステーション(ISS)の船長を務めました。</li> </ul>                               |
|   | • 土井隆雄さん:日本人として初めて船外活動を行いました。                                                               |
|   | <ul> <li>野口聡一さん:民間宇宙船クルードラゴン初号機に搭乗し、国際宇宙ステーション<br/>(ISS)に滞在しました。</li> </ul>                 |
|   | • 星出彰彦さん: 日本人として2人目のISS船長を務めました。                                                            |
|   | • 山崎直子さん: 野口聡一さんとともに、日本人として初めて2人同時にISSに滞在しました。                                              |
|   | • 古川聡さん:日本実験棟「きぼう」での実験やい<br>→                                                               |
|   | 回答が長い時は、画面を下へスクロールします                                                                       |

●出来ることの3番目「**クリエイティブな作業**」をやってみましょう。

 Geminiに指示(プロンプト)を入力することで、詩や画像などのクリエイティブ な作業も行ってくれます。

①Gemini に詩を書いてもらいましょう。

②検索窓に「鎌倉の魅力を詩で綴って」と入力し Enter キーを押します。

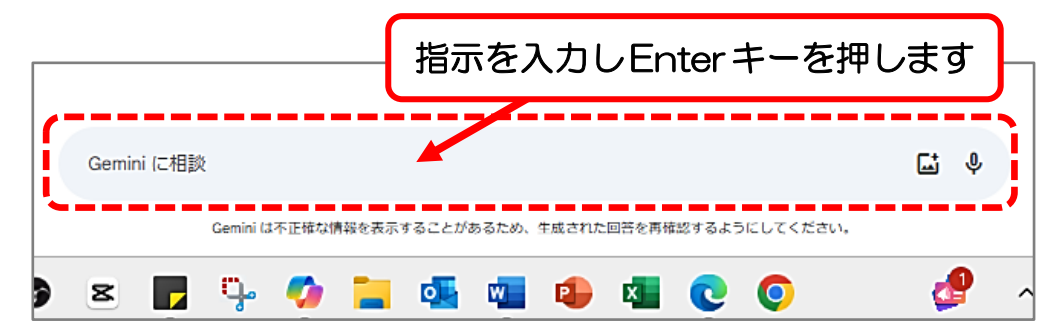

③Gemini が鎌倉に関する詩を、複数書いて回答してくれます。

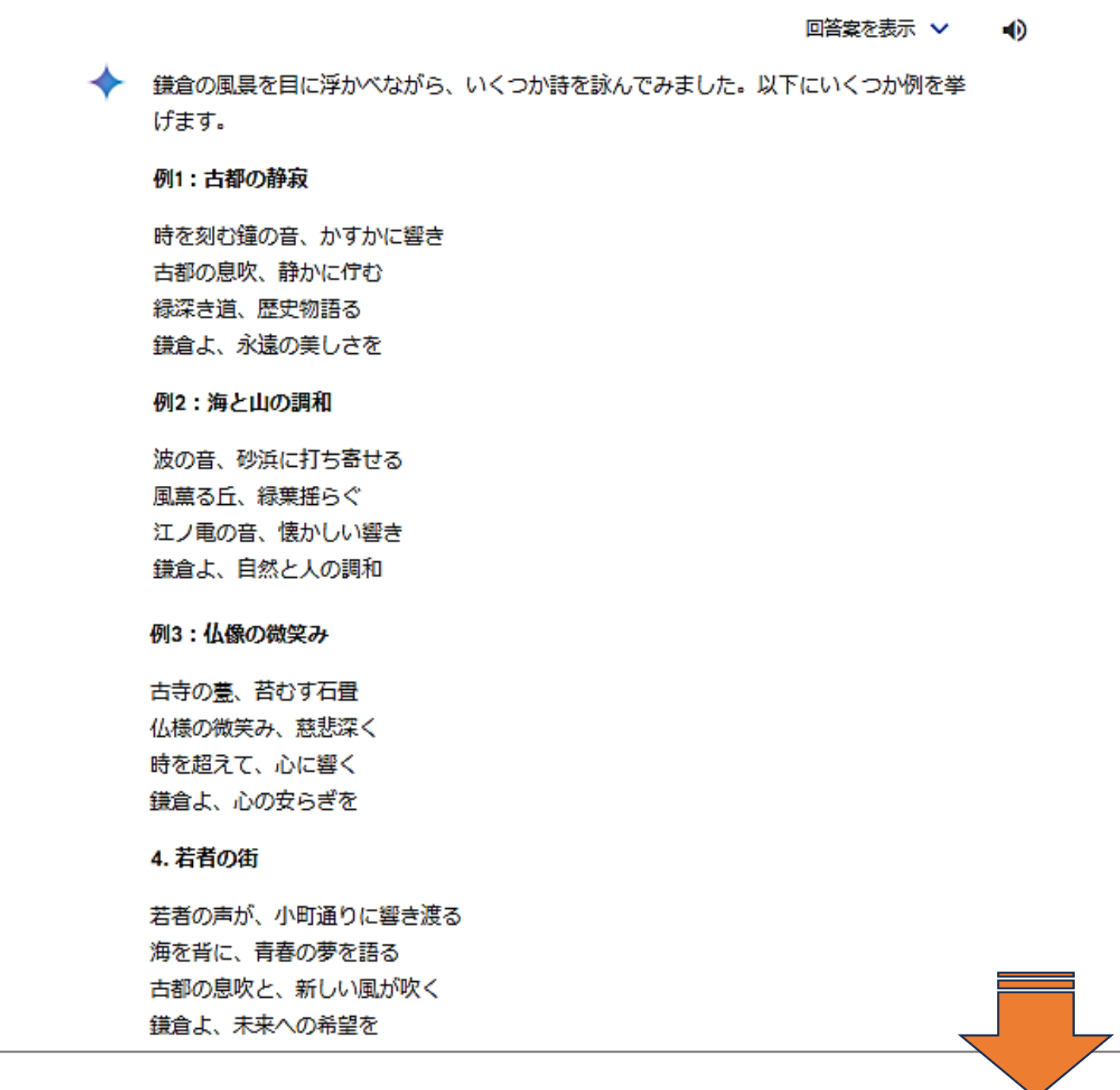

| 5. 四季折々の風暴                                                                                           |
|----------------------------------------------------------------------------------------------------|
| 桜舞い散る、春の訪れ<br>新緑萌え出る、夏の息吹<br>紅葉彩る、秋の静寂<br>雪化粧の寺、冬の訪れ<br>鎌倉よ、四季折々の表情                                  |
| 詩を作る上でのポイント                                                                                          |
| <ul> <li>五感で感じる鎌倉:視覚(風景)、聴覚(音)、触覚(風)、嗅覚(香り)、味覚<br/>(食べ物)など、五感で感じた鎌倉を表現することで、より具体的な詩になります。</li> </ul> |
| <ul> <li>具体的な言葉を選ぶ:「鎌倉」という言葉だけでなく、「海」、「寺」、「小町通り」など、具体的な言葉を使うことで、よりイメージがわきやすくなります。</li> </ul>         |
| <ul> <li>比喩表現を使う:「時を刻む鐘の音」のように、比喩表現を使うことで、詩に奥行き<br/>が生まれます。</li> </ul>                               |
| <ul> <li>五七五七七の形式にこだわる必要はありません:自由な形式で、自分の言葉で表現することが大切です。</li> </ul>                                  |

④Gemini に詩を詠んでもらいましょう。

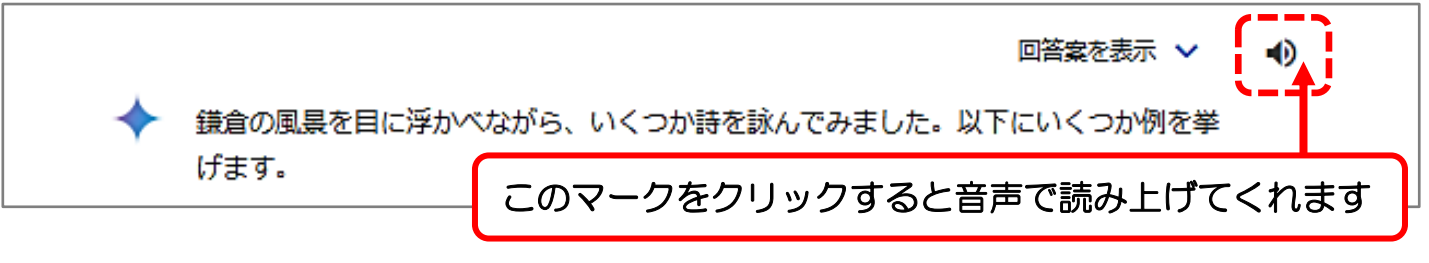

⑤右上のスピーカーのマークをクリックすると Gemini が生成した詩を順番に音声で詠んでくれます。

- ※教室で再生を行う場合は、音声が他の方に聞こえますのでスタッフをお呼びくださ
  - い。 ※ヘッドセットをお持ちします。

●つぎに Gemini に画像を生成してもらいましょう。

①検索窓に

「ヘッドフォンをしてスケボーをするゾウ のイラストを描いて」と入力し Enter キー を押します。

②数秒待つと、画像が生成されます。

・右が生成された画像例です▶
※画像はそのつど違います。

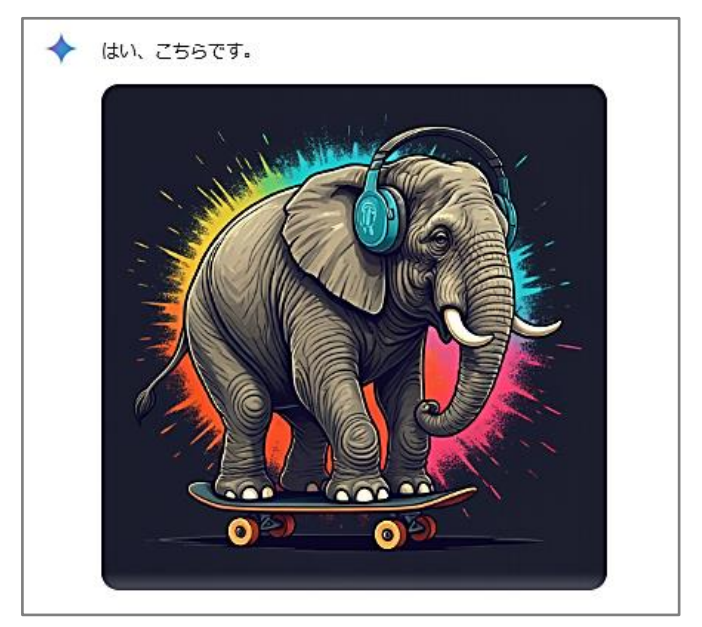

③続けてもう1つ画像を生成してみましょう。

④検索窓に「100 年後の火星の住宅画像」
 と入力し Enter キーを押します。

⑤数秒待つと、画像が生成されます。※変更したい場合は同じ内容を再度入力するか、指示を少し変えてみましょう。

⑤画像が生成されます▶

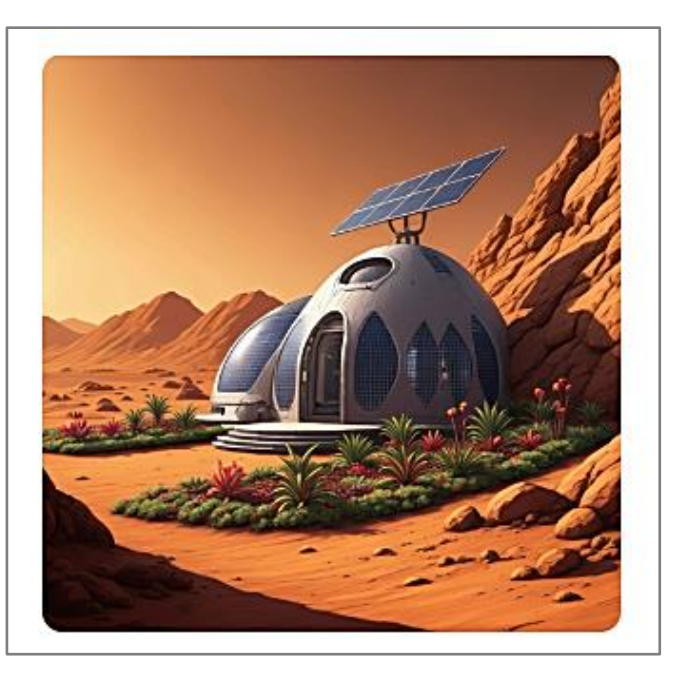

⑥ダウンロードボタンをクリックします

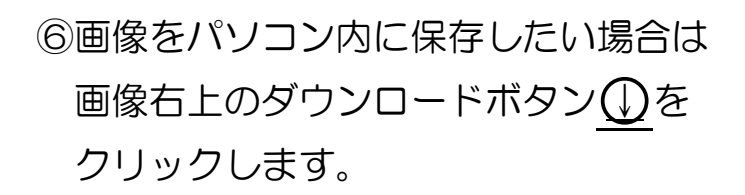

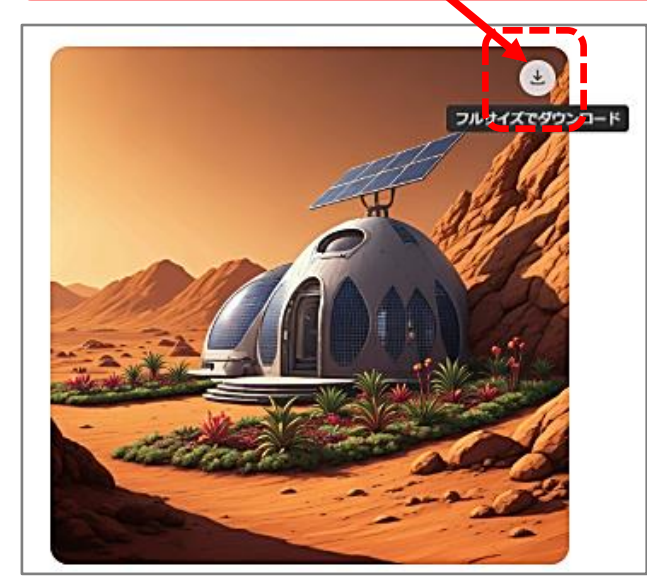

⑦ダウンロードが完了すると画面の
 右上にダウンロード履歴が表示され
 ダウンロードが完了します。

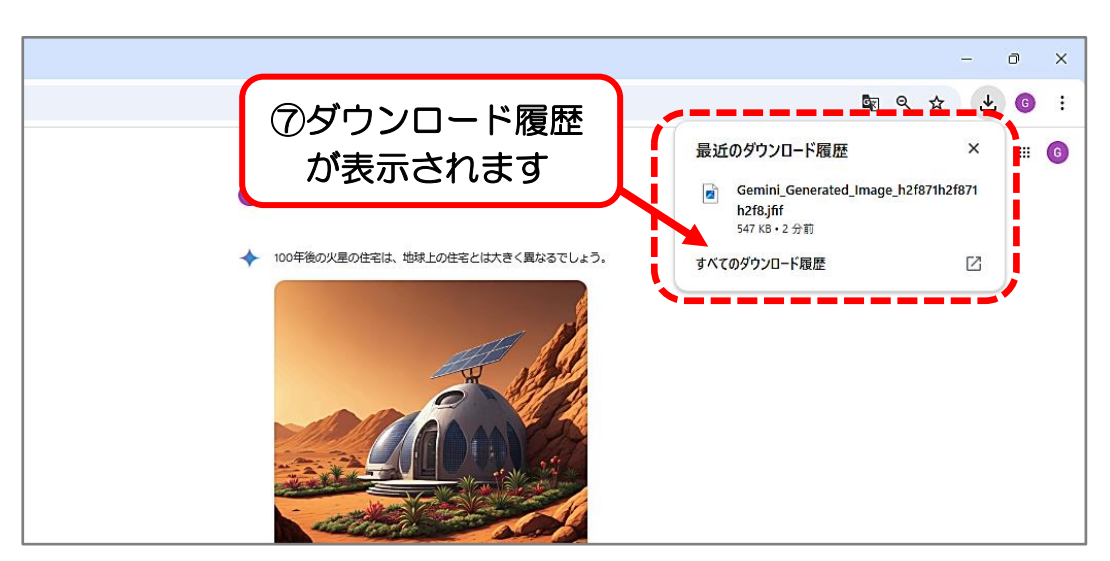

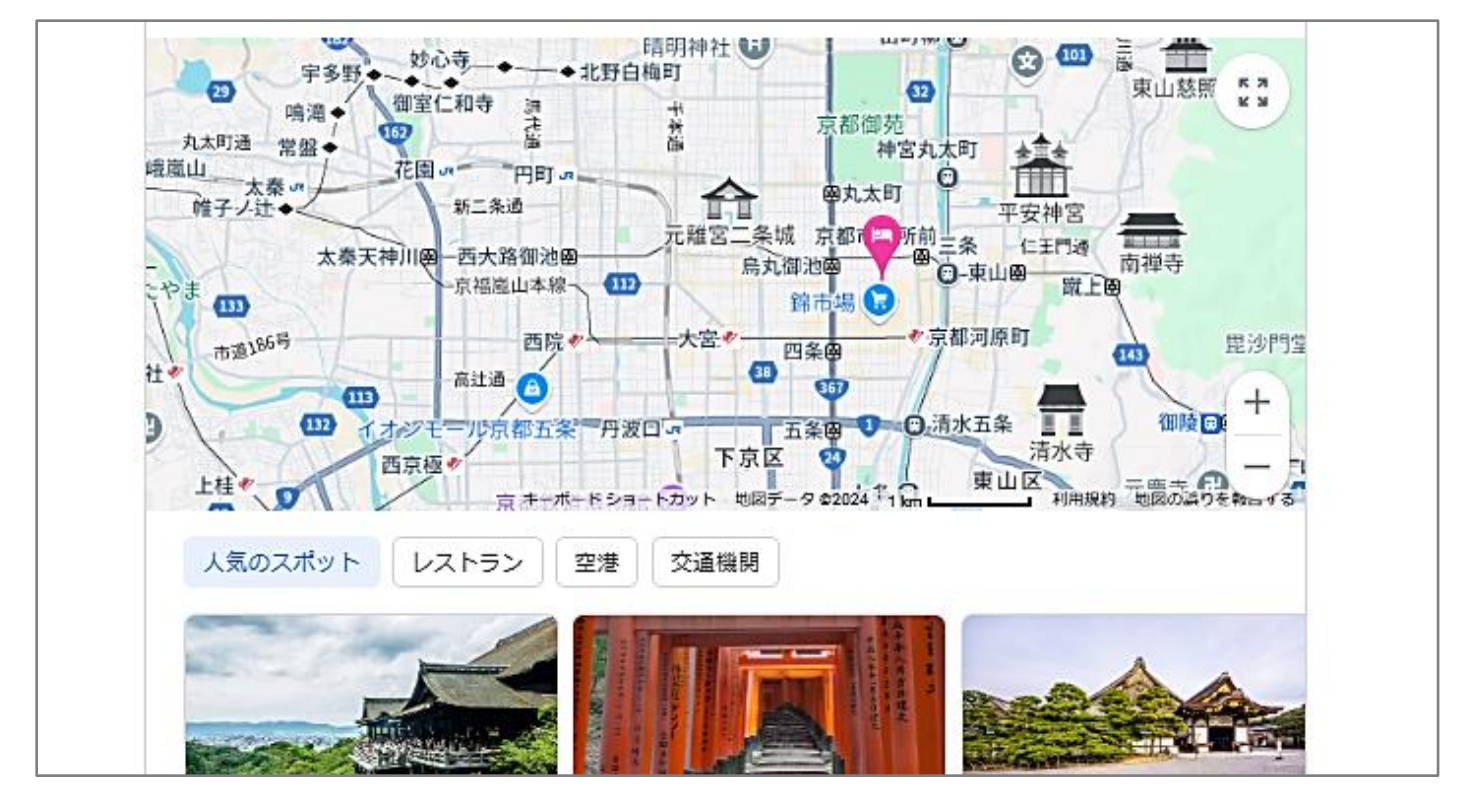

⑪ぜひ Geminiの機能を、旅行のホテル選びに役立ててみてください。

●続けて Google アプリ、スプレッドシートとの連携サービスを試してみましょう。 ※Google スプレッドシートは、Microsoft Excel と同じ表計算が得意なソフトの オンライン版です。

①Geminiの検索窓に「アメリカ合衆国の人口の多い州、上位 30 を多い順に表にまとめて」と入力して Enter キーを押します。↓結果が表示されます。

| ► :<br>;<br>; | <b>アメリカ</b><br>住: 人口は常<br>ータについて<br>さい。 | <b>合衆国 人口上位30州ラ</b><br>に変動するため、この表のデ<br>ては、米国国勢調査局(U.S. C | <b>ンキング(概算)</b><br>ータはあくまで概算です<br>Census Bureau)のウェ | す。最新かつ正確なデ<br>ブサイトをご参照くだ |
|---------------|-----------------------------------------|-----------------------------------------------------------|-----------------------------------------------------|--------------------------|
|               | 順位                                      | 州名(日本語)                                                   | 州名(英語)                                              | 人口 (概算)                  |
|               | 1                                       | カリフォルニア州                                                  | California                                          | 約4000万人                  |
|               | 2                                       | テキサス州                                                     | Texas                                               | 約3000万人                  |
|               | 3                                       | フロリダ州                                                     | Florida                                             | 約2200万人                  |
|               | 4                                       | ニューヨーク州                                                   | New York                                            | 約2000万人                  |
|               | 5                                       | ペンシルベニア州                                                  | Pennsylvania                                        | 約1300万人                  |
|               | 6                                       | イリノイ州                                                     | Illinois                                            | 約1280万人                  |
|               | 7                                       | オハイオ州                                                     | Ohio                                                |                          |
|               | 8                                       | ジョージア州                                                    |                                                     |                          |

| 20                                      | ウィスコンシン州  | Wisconsin      | 回答が長い時は、画面を下へ |  |  |  |
|-----------------------------------------|-----------|----------------|---------------|--|--|--|
| 21                                      | ミネソタ州     | Minnesota      | スクロールします      |  |  |  |
| 22                                      | アラバマ州     | Alabama        | 約500万人        |  |  |  |
| 23                                      | サウスカロライナ州 | South Carolina | 約520万人        |  |  |  |
| 24                                      | ルイジアナ州    | Louisiana      | 約460万人        |  |  |  |
| 25                                      | ケンタッキー州   | Kentucky       | 約450万人        |  |  |  |
| 26                                      | オクラホマ州    | Oklahoma       | 約400万人        |  |  |  |
| 27                                      | オレゴン州     | Oregon         | 約430万人        |  |  |  |
| 28                                      | アリゾナ州     | Arizona        | 約750万人        |  |  |  |
| 29                                      | ミシシッピ州    | Mississippi    | 約300万人        |  |  |  |
| 30                                      | カンザス州     | Kansas         | 約290万人        |  |  |  |
| ②こちらの青い文字をクリック 日 Google スプレッドシートにエクスポート |           |                |               |  |  |  |

②表の右下の「Google スプレッドシートにエクスポート」をクリックします。
 ③左下に「新しいスプレッドシートを作成しました」を表示がでたら、となりのスプレッドシートを開くの文字をクリックします。

| 0                  |               |          | ②こちらの青い文字をクリック                        |
|--------------------|---------------|----------|---------------------------------------|
| 新しいスプレッドシートを作成しました | スプレッドシートを開く × | Gemini ( | は不正確な情報を表示することがあるため、生成された回答を再確認するようにし |

## ④Geminiの表が、Google アプリのスプレッドシートにコピーされました。

| •  | 🔶 Gemini                                                                                                    |                     | × 🖬            | アメリカ合衆国の人           | ロの多い州、上 ×          | DIECE        | HOSTEL SANJO | - Google 🗙 🛛 | PIECE HOSTEL | . SANJO - Googl | ×   + |    |    | - 0 | ×    |
|----|----------------------------------------------------------------------------------------------------|---------------------|----------------|---------------------|--------------------|--------------|--------------|--------------|--------------|-----------------|-------|----|----|-----|------|
| ÷  | C S docs.google.com/spreadsheets/d/1D5Sf31OKaZkPqbBYJOLQjT2GLmN91eAWUgSnDy90zFl/edit?gid=791069985#gid=791069985                  |                     |                |                     |                    |              |              |              |              | ९ 🕁 🌀           | :     |    |    |     |      |
|    | アメリカ<br>ファイル                                                                                                    | 合衆国の人口の<br>編集 表示 挿み | の多い州、上         | _位30を多い』<br>データ ツール | 順に表にまとの<br>拡張機能 へい | めて ☆ <<br>レプ | <u>ত</u>     |              |              |                 |       | IJ | ۵. | 台持・ | G    |
| c  | Q 5 ∂ ♂ 100% ▼   ¥ % · 0 · 00 123   デフォ ▼   − 10 +   B <i>I</i> ÷ <u>A</u>   ◆ ⊞ 원 ▼   Ē▼ ±▼   → A▼   ⇔ ⊞ ⊠ ∇ 扁▼ Σ   <b>あ</b> ▼ ∧ |                     |                |                     |                    |              |              |              |              | ^               |       |    |    |     |      |
| A1 | ▼ fx                                                                                                    | ;順位                 |                |                     |                    |              |              |              |              |                 |       |    |    |     |      |
|    | А                                                                                                    | В                   | с              | D                   | E                  | F            | G            | н            | I.           | J               | к     | L  | м  | N   |      |
| 1  | 順位                                                                                                    | 州名(日本語)             | 州名(英語)         | 人口 (概算)             |                    |              |              |              |              |                 |       |    |    |     |      |
| 2  |                                                                                                    | 1 カリフォルニア           | California     | 約4000万人             |                    |              |              |              |              |                 |       |    |    |     |      |
| 3  |                                                                                                    | 2 テキサス州             | Texas          | 約3000万人             |                    |              |              |              |              |                 |       |    |    |     |      |
| 4  |                                                                                                    | 3 フロリダ州             | Florida        | 約2200万人             |                    |              |              |              |              |                 |       |    |    |     |      |
| 5  |                                                                                                    | 4 ニューヨーク州           | New York       | 約2000万人             |                    |              |              |              |              |                 |       |    |    |     |      |
| 6  |                                                                                                    | 5 ペンシルベニア           | Pennsylvania   | 約1300万人             |                    |              |              |              |              |                 |       |    |    |     |      |
| 7  |                                                                                                    | 6 イリノイ州             | Illinois       | 約1280万人             |                    |              |              |              |              |                 |       |    |    |     |      |
| 8  |                                                                                                    | 7 オハイオ州             | Ohio           | 約1180万人             |                    |              |              |              |              |                 |       |    |    |     |      |
| 9  |                                                                                                    | 8 ジョージア州            | Georgia        | 約1050万人             |                    |              |              |              |              |                 |       |    |    |     |      |
| 10 |                                                                                                    | 9 ミシガン州             | Michigan       | 約1000万人             |                    |              |              |              |              |                 |       |    |    |     |      |
| 11 |                                                                                                    | 10 ノースカロライ          | North Carolina | 約1050万人             |                    |              |              |              |              |                 |       |    |    |     |      |
| 12 |                                                                                                    | 11 ニュージャージー         | New Jersey     | 約920万人              |                    |              |              |              |              |                 |       |    |    |     |      |
| 13 |                                                                                                    | 12 バージニア州           | Virginia       | 約860万人              |                    |              |              |              |              |                 |       |    |    |     |      |
| 14 |                                                                                                    | 13 ワシントン州           | Washington     | 約770万人              |                    |              |              |              |              |                 |       |    |    |     |      |
| 15 |                                                                                                    | 14 マサチューセッ          | Massachusetts  | 約700万人              |                    |              |              |              |              |                 |       |    |    |     |      |
| 16 |                                                                                                    | 15 テネシー州            | Tennessee      | 約690万人              |                    |              |              |              |              |                 |       |    |    |     |      |
| 17 |                                                                                                    | 16 インディアナ州          | Indiana        | 約670万人              |                    |              |              |              |              |                 |       |    |    |     |      |
| 18 |                                                                                                    | 17 メリーランド州          | Maryland       | 約620万人              |                    |              |              |              |              |                 |       |    |    |     |      |
| 19 |                                                                                                    | 18 ミズーリ州            | Missouri       | 約610万人              |                    |              |              |              |              |                 |       |    |    |     |      |
| 20 |                                                                                                    | 19 コロラド州            | Colorado       | 約600万人              |                    |              |              |              |              |                 |       |    |    |     |      |
| 21 |                                                                                                    | 20 ウィスコンシン          | Wisconsin      | 約590万人              |                    |              |              |              |              |                 |       |    |    |     |      |
| 22 |                                                                                                    | 21 ミネソタ州            | Minnesota      | 約570万人              |                    |              |              |              |              |                 |       |    |    |     |      |
| 23 |                                                                                                    | 22 アラバマ州            | Alabama        | 約500万人              | ◆ 表に変換す            | S : X        |              |              |              |                 |       |    |    |     |      |
|    |                                                                                                    |                     |                |                     |                    |              |              |              |              |                 |       |    |    |     | 4. 5 |

| 13 | 12                                   | バージニア州  | Virginia      | 約860万人 |              |  |  |  |
|----|--------------------------------------|---------|---------------|--------|--------------|--|--|--|
| 14 | 13                                   | ワシントン州  | Washington    | 約770万人 |              |  |  |  |
| 15 | 14                                   | マサチューセッ | Massachusetts | 約700万人 |              |  |  |  |
| 16 | 15                                   | テネシー州   | Tennessee     | 約690万人 |              |  |  |  |
| 17 | 16                                   | インディアナ州 | Indiana       | 約670万人 |              |  |  |  |
| 18 | 17                                   | メリーランド州 | Maryland      | 約620万人 | ⑤表に変換するをクリック |  |  |  |
| 19 | 18                                   | ミズーリ州   | Missouri      | 約610万人 |              |  |  |  |
| 20 | 19                                   | コロラド州   | Colorado      | 約600万人 |              |  |  |  |
| 21 | 20                                   | ウィスコンシン | Wisconsin     | 約590万人 |              |  |  |  |
| 22 | 21                                   | ミネソタ州   | Minnesota     | 約570万人 |              |  |  |  |
| 23 | 22                                   | アラバマ州   | Alabama       | 約500万人 | ◆ 表に変換する : × |  |  |  |
|    | (                                    |         |               |        | /            |  |  |  |
|    | + ≡ アメリカ合衆国の人口の多い州、上位30を多い順に表にまとめて ▼ |         |               |        |              |  |  |  |

# ⑥データが表に変換されます。(色の設定やテーブル機能が付いたもの) ※テーブル設定されない場合もあります。

| C   | र ५ व | 8          | <b>5</b> 100% <del>-</del> | ¥ % .0, .00    | 123   デフォ ・ | - [10] + | в I 😌 |
|-----|-------|------------|----------------------------|----------------|-------------|----------|-------|
| G10 | •     | <i>f</i> x |                            |                |             |          |       |
|     | A     |            | В                          | с              | D           | E        | F     |
|     | 表_1 ~ | Ē          |                            |                |             |          |       |
| 1   | # 順位  | ~          | 州名(日本語) 🗸                  | 州名(英語) 🗸       | 人口(概算) 🗸    |          |       |
| 2   |       | 1          | カリフォルニア州                   | California     | 約4000万人     |          |       |
| 3   |       | 2          | テキサス州                      | Texas          | 約3000万人     |          |       |
| 4   |       | 3          | フロリダ州                      | Florida        | 約2200万人     |          |       |
| 5   |       | 4          | ニューヨーク州                    | New York       | 約2000万人     |          |       |
| 6   |       | 5          | ペンシルベニア州                   | Pennsylvania   | 約1300万人     |          |       |
| 7   |       | 6          | イリノイ州                      | Illinois       | 約1280万人     |          |       |
| 8   |       | 7          | オハイオ州                      | Ohio           | 約1180万人     |          |       |
| 9   |       | 8          | ジョージア州                     | Georgia        | 約1050万人     |          |       |
| 10  |       | 9          | ミシガン州                      | Michigan       | 約1000万人     |          |       |
| 11  |       | 10         | ノースカロライナ州                  | North Carolina | 約1050万人     |          |       |
| 12  |       | 11         | ニュージャージー州                  | New Jersey     | 約920万人      |          |       |
| 13  |       | 12         | バージニア州                     | Virginia       | 約860万人      |          |       |
| 14  |       | 13         | ワシントン州                     | Washington     | 約770万人      |          |       |
| 15  |       | 14         | マサチューセッツ州                  | Massachusetts  | 約700万人      |          |       |

## 7 Google ドライブについて

- ●Google ドキュメントや Google スプレッドシートで作成したデータは、Google のクラウド(インターネット上の保存場所)にある、自身の Google アカウントへ 自動保存されます。(15GB まで無料で利用可能)
- ■Google ドライブと連携して使用し、保存できる Google アプリには主に以下のようなものがあります。
  - 1. Google ドキュメント: 文書を作成・編集するアプリです。
  - 2. Google スプレッドシート:表計算を作成・編集するアプリです。
  - 3. Google スライド:プレゼンテーションを作成・編集するアプリです。
  - 4. Google フォーム:アンケートやフォームを作成するアプリです。
  - 5. GoogleKeep:メモやリストを作成するアプリです。

※これらのアプリで作成したファイルは、Google ドライブに自動的に保存されます。
●Google ドライブで、使用中の Google アカウントのクラウド上に保存されている
データファイルを確認してみましょう。

①Geminiの画面右上の Google アプリをクリックします。

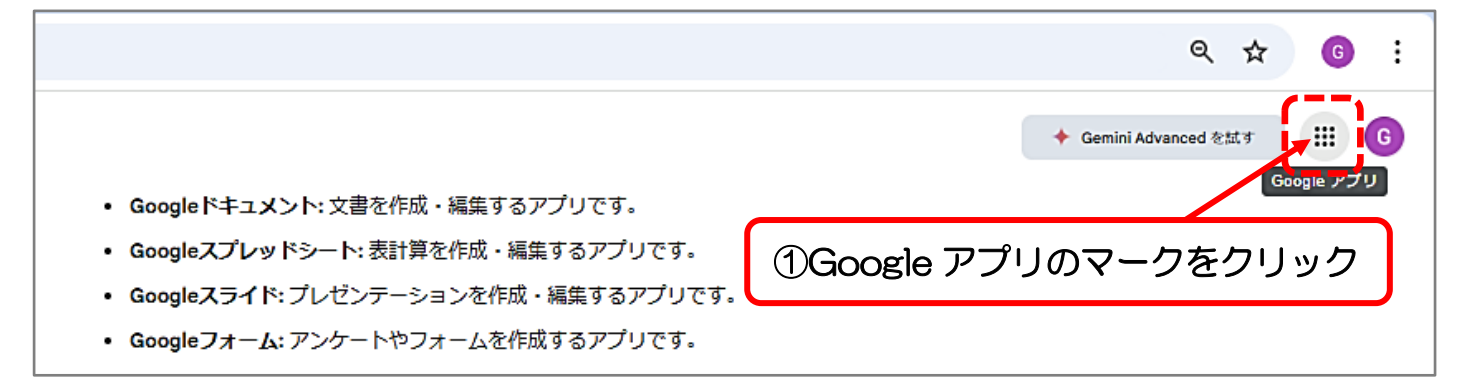

②表示されたアプリー覧からドライブをクリックします。

|                                                                                                    | – 0 ×                                                                   |
|----------------------------------------------------------------------------------------------------|-------------------------------------------------------------------------|
|                                                                                                    | ९ ☆ ७ :                                                                 |
|                                                                                                    | + Gemini Advanced を試す 🛛 🗰 G                                             |
| <ul> <li>産業の発展:産業の発展に伴い、雇用が創出され、人口が増加します。</li> <li>気候:暖かい気候や自然豊かな環境を求めて、人々が移住する傾向があります。</li> <li>より詳細な情報を知りたい場合は、以下の情報を参考にしてください。</li> <li>アメリカ合衆国国勢調査局のウェブサイト:最新の人口統計データが掲載されています。</li> </ul> | Meet     チャット       Gmail     Meet       チャット     31       連絡先     ドライブ |
| ・日本の外務省のウェブサイト:アメリカ合衆国の州に関する概<br>合があります。                                                                                                    | ノック 💽 🛃                                                                 |
| • 各州の観光局のウェブサイト:各州の人口や特徴に関する情報が掲載されている場合                                                                                                    | Play 翻訳 フォト                                                             |